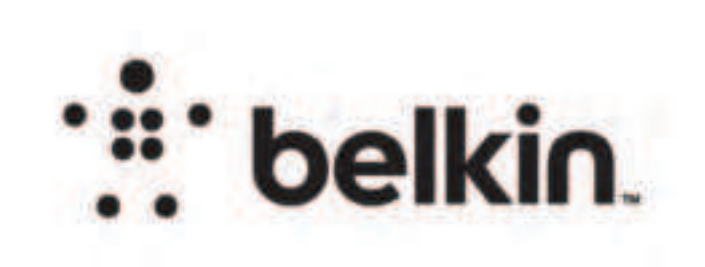

## DIE LAYOUT

323553 belkin innovation creative group FILE QSG\_RE6300v2\_8820-03163\_RevA00\_AC750\_Range\_Extender\_US P# 8820-03163 REV A00 RE6300 Jonathan DATE 03/11/21 5:36 PM VERSION 03 Page 9 (Back) Page 10

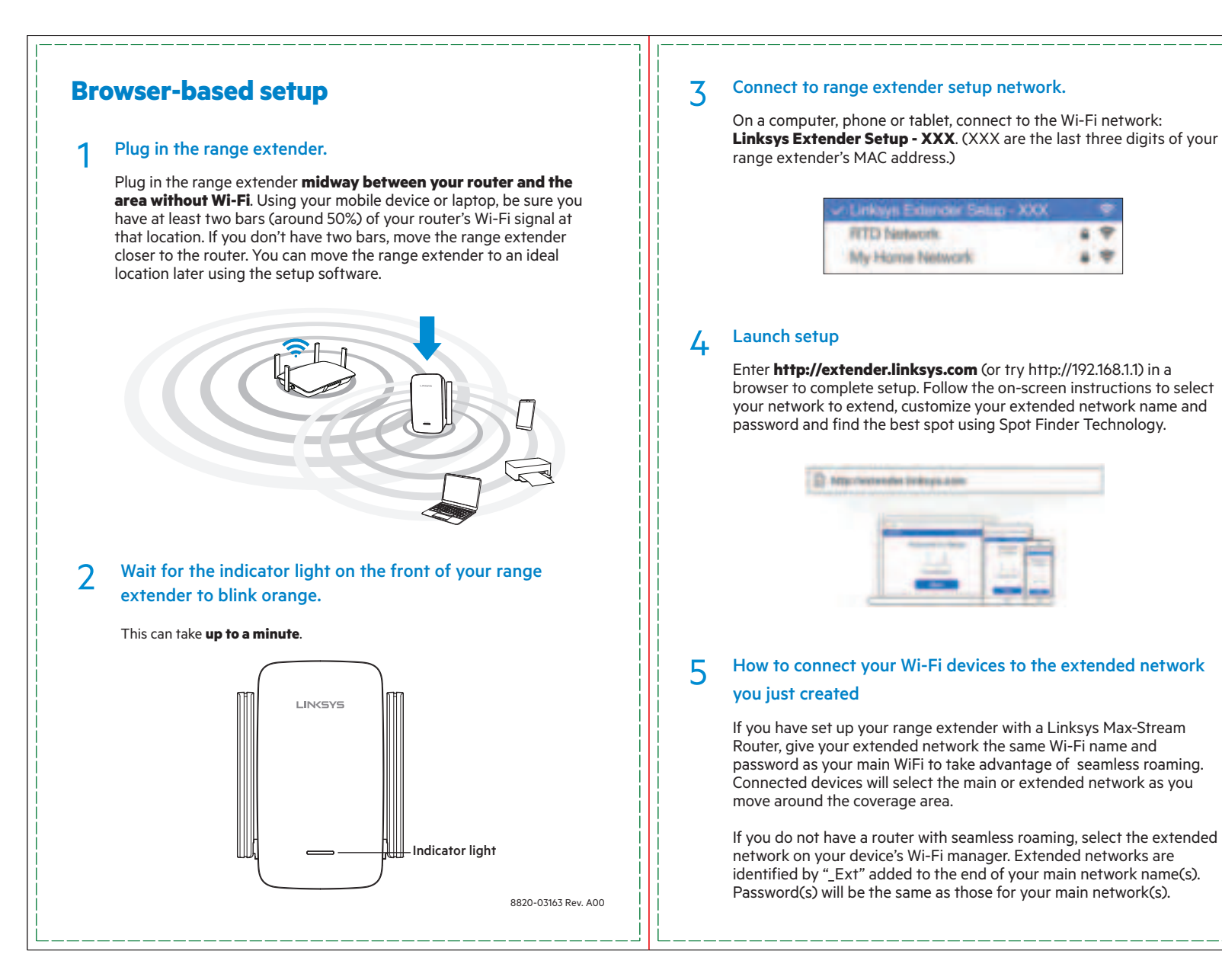

Page 2

Page 3

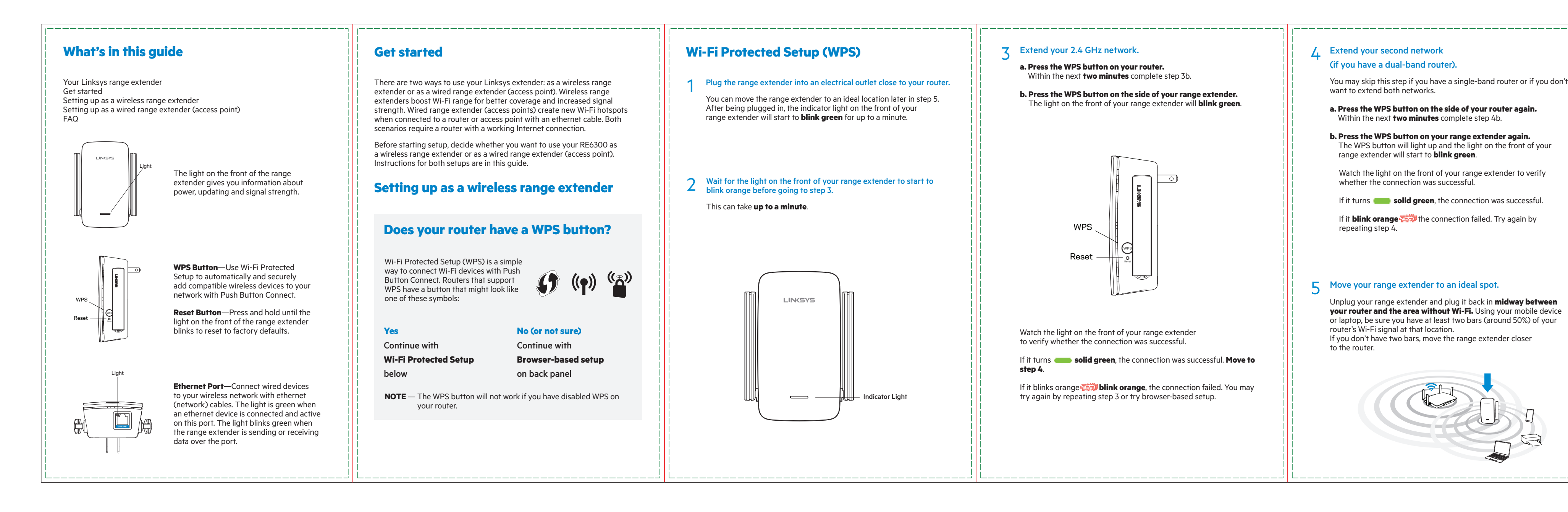

### BACK

FRONT

PRINT SPECS: Color Plates:

Artwork File:

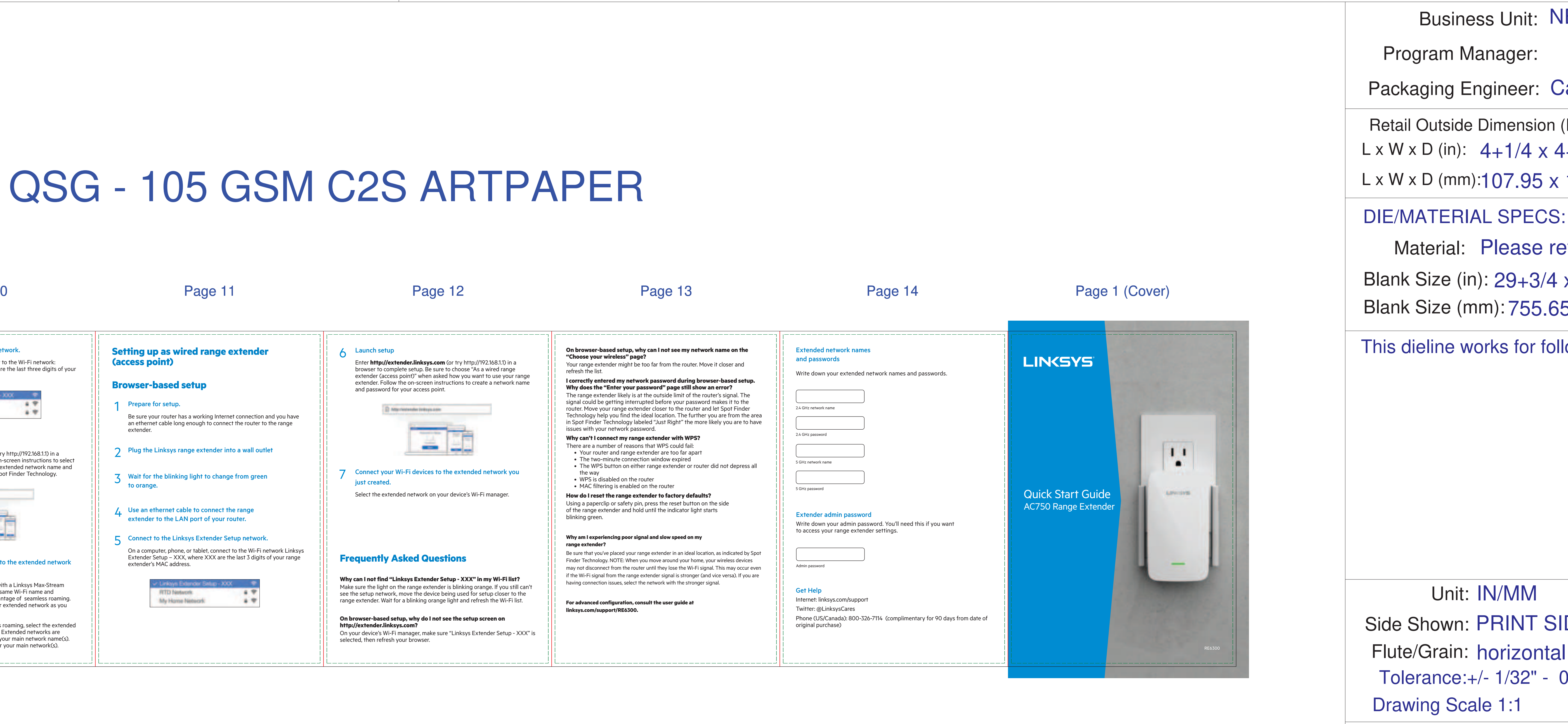

Page 4

Page 5

Page 6

Finish:

Notes:

# Die Line File: FDL\_MSKU\_6.25 X 4.25\_14 PAGE\_AF\_QSG

### Page 7

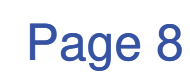

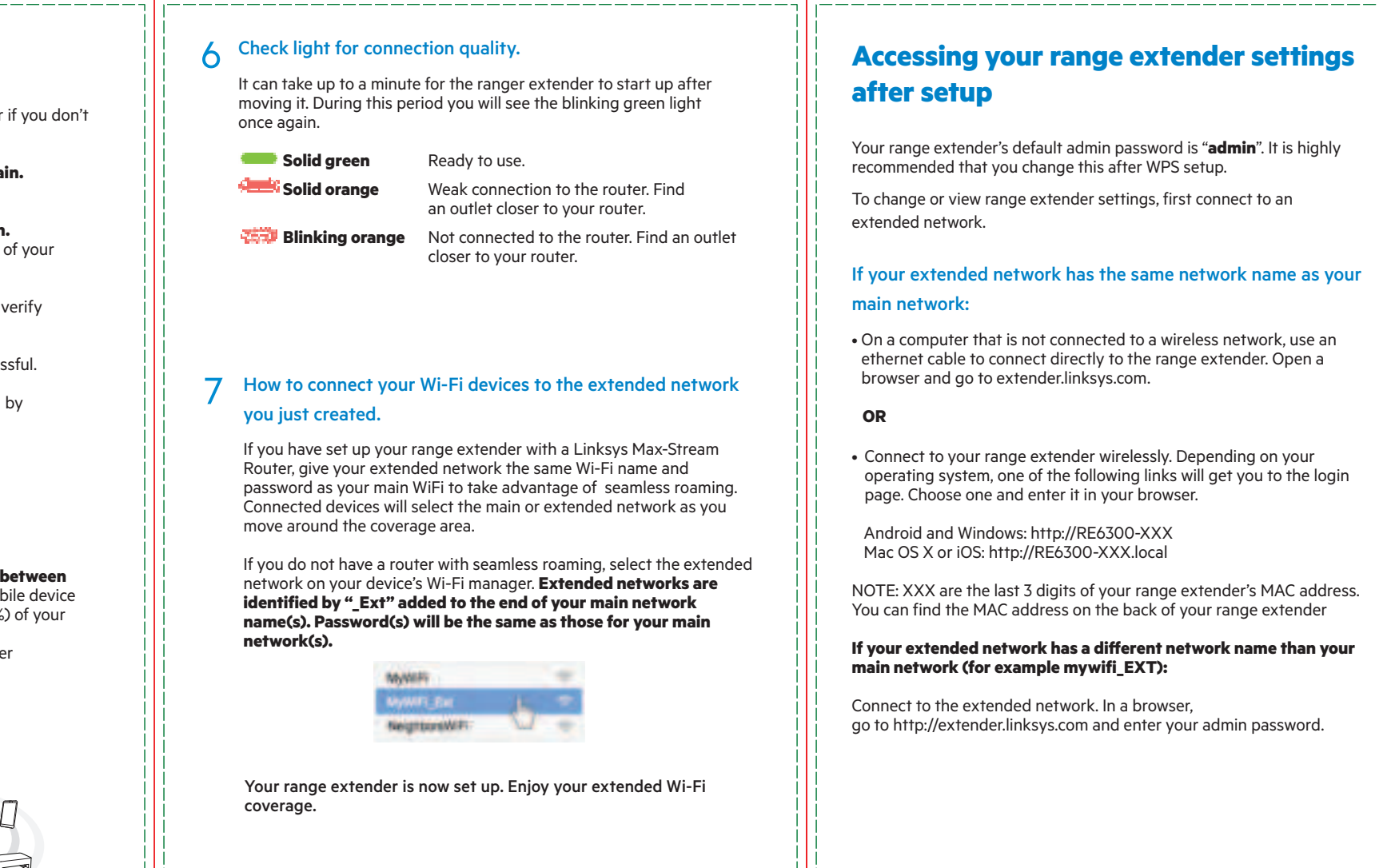

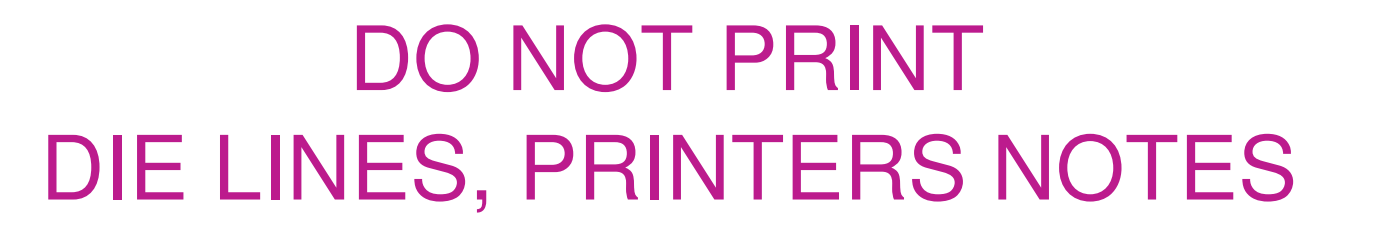

THIS DOCUMENT & THE INFORMATION IN IT ARE THE CONFIDENTIAL PROPERTY OF BELKIN INTERNATIONAL AND MUST NOT BE COPIED, REPRODUCED OR USED IN ANY MANNER WITHOUT THE WRITTEN CONSENT OF BELKIN CORPORATION. IT MUST BE RETURNED UPON REQUEST

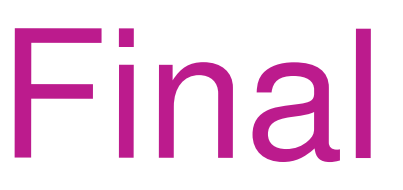

RELEASE DATE: 02/23/2021

DIELINE:

Side Shown: PRINT SIDE Flute/Grain: horizontal Tolerance:+/- 1/32" - 0.8mm Drawing Scale 1:1

Unit: IN/MM

Material: Please refer to drawing Blank Size (in): 29+3/4 x 14+13/16 Blank Size (mm): 755.650 x 376.238

This dieline works for following skus (if any):

Program Manager: Packaging Engineer: Caleb Nelson Retail Outside Dimension (Including Hang Tab) L x W x D (in):  $4+1/4 \times 4+1/4 \times 6+1/4$ L x W x D (mm):107.95 x 107.95 x 158.75

Business Unit: NET-Networking

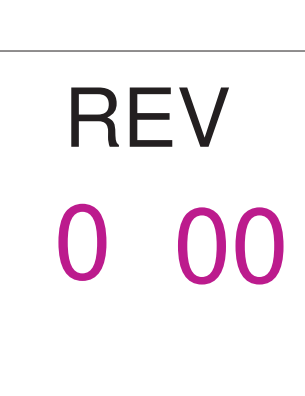

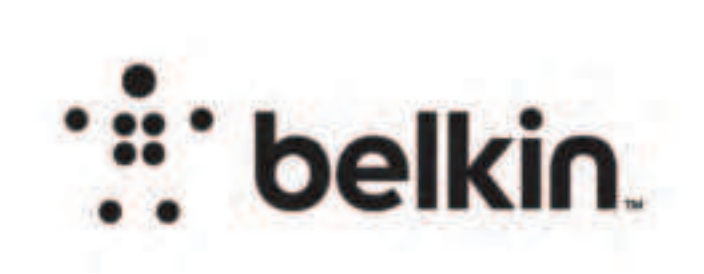

# DIE LAYOUT

FRONT

BACK

PRINT SPECS: Color Plates:

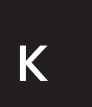

VS. RE6300, V2\_8850-01351\_RevA00\_Wireless-AC\_USB\_Adapter\_Regulatory\_Warranty\_Info Artwork File:

# LEGAL - 80 GSM WOOD FREE

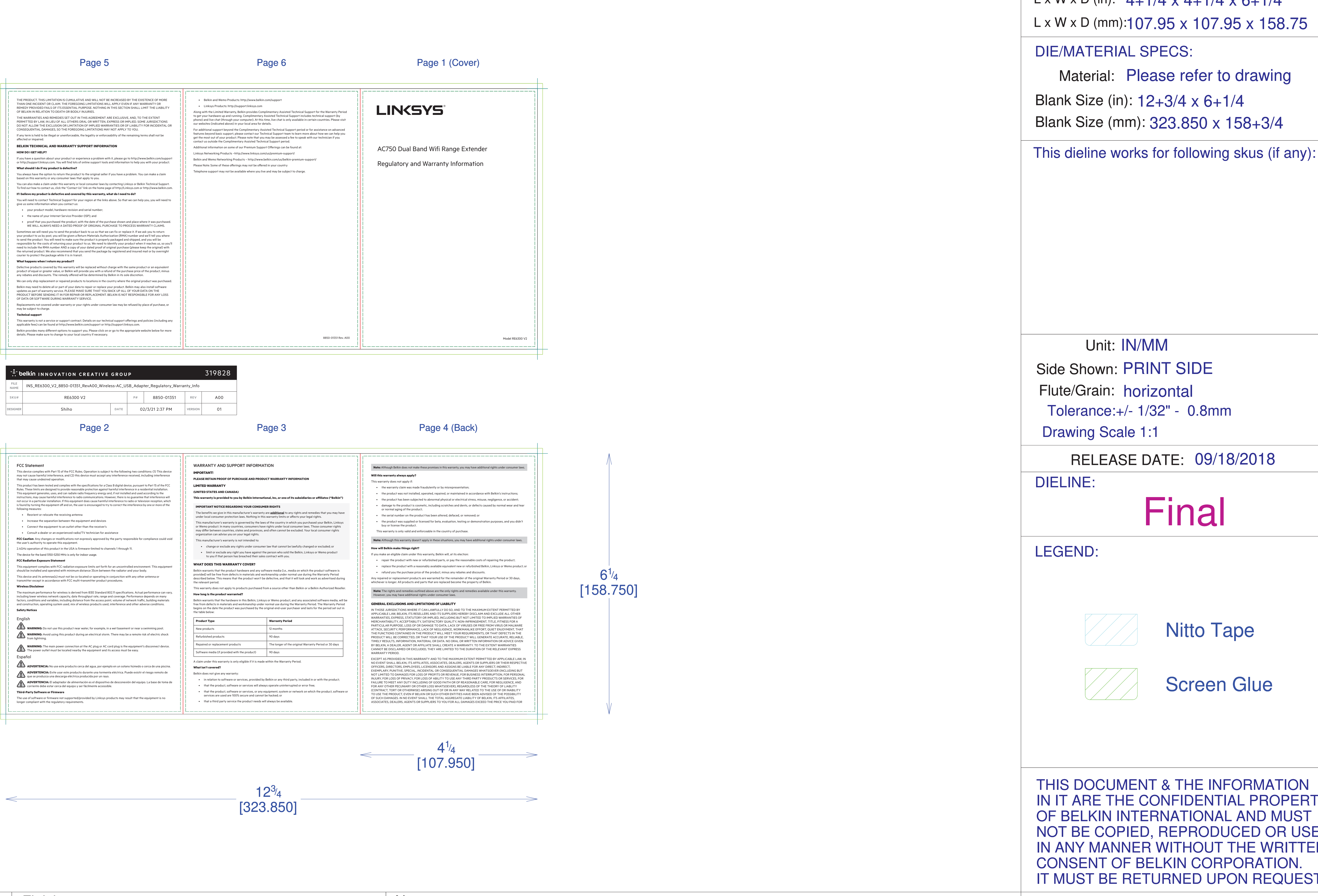

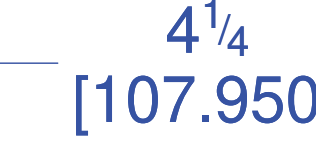

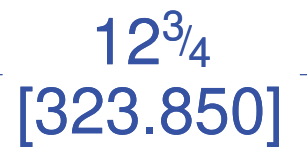

# Die Line File: FDL\_MSKU\_6.25 X 4.25\_6 PAGE\_AF\_LGL

ACCORDION FOLD, PRINT BOTH SIDES ALL TEXT AND GRAPHIC ELEMENTS COLOR: BLACK

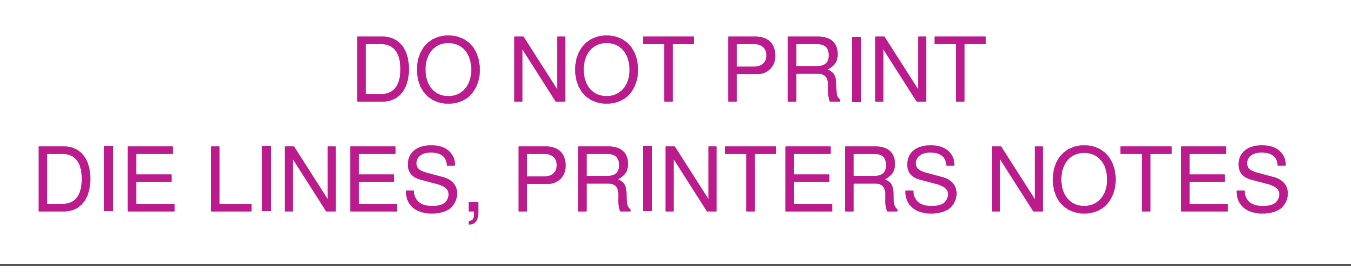

THIS DOCUMENT & THE INFORMATION IN IT ARE THE CONFIDENTIAL PROPERTY OF BELKIN INTERNATIONAL AND MUST NOT BE COPIED, REPRODUCED OR USED IN ANY MANNER WITHOUT THE WRITTEN CONSENT OF BELKIN CORPORATION. IT MUST BE RETURNED UPON REQUEST

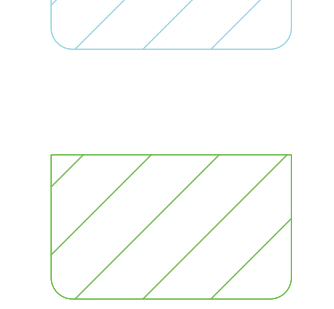

Screen Glue

Nitto Tape

### LEGEND:

DIELINE:

Final

Flute/Grain: horizontal Drawing Scale 1:1

RELEASE DATE: 09/18/2018

Tolerance:+/- 1/32" - 0.8mm

Unit: IN/MM Side Shown: PRINT SIDE

Retail Outside Dimension (Including Hang Tab) L x W x D (in):  $4+1/4 \times 4+1/4 \times 6+1/4$ L x W x D (mm):107.95 x 107.95 x 158.75 DIE/MATERIAL SPECS: Material: Please refer to drawing

Packaging Engineer: Brian Byrd

Program Manager:

Business Unit: NET-Networking

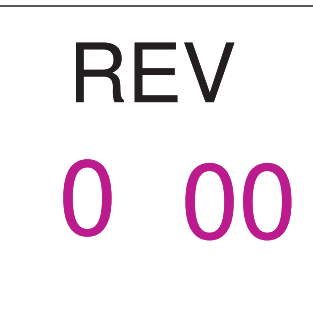